## 分公司设立登记流程

步骤一: (1)、总公司(法定代表人)及设立分公司的委托代理 人(经办人)、分公司负责人、财务、分公司联络员使用手机下载 "河南掌上登记" APP。

(2)、总公司(法定代表人)搜索下载"电子营业执照"小程序, 下载后绑定总公司企业信息,后期电子签名使用。

步骤二: 电脑 IE 浏览器中搜索"全程电子化服务平台"(将 浏览器升级至 IE9 或以上版本)并点击进入

| Bai 🙆 百度 | 全程电子化服务平台                                                                                                    | ×                      |                     |
|----------|----------------------------------------------------------------------------------------------------|------------------------|---------------------|
|          | Q.网页 国资讯 贴贴吧 ①文库 ②图片 E.视频                                                                                                    | ⑦知道 @采购                | 〕 心地图 更多            |
| ſ        | 百度为您找到相关结果约8,300,000<br>全程电子化服务平台                                                                                             | ♥ 搜索                   | <u>[</u> 具          |
| L        | → 日本 G → 1000C2 → Har<br>操作指南 登记领知 电子执照签名指南 办事指南 咨询电话 表格下载 操作手<br>号码 CTID使用指引 个体智能审批指南 掌上登记APP下载 新用户注册 个人<br>全程电子化服务平台 ○ 百度快照 | 册 实名认证 修改手档<br>登录 企…   | n.                  |
|          | 为您推荐:河南掌上登记app下载 河南工商 河南全程电子化服务<br>免费营业执照办理 全程电子化 河南省企业登记全程                                                                   | 予平台app<br>电子化服务平台      |                     |
|          | <u> 全程电子化服务平台新网</u> 2021年12月31日全程电子化服务平台专题页、汇聚全程电子化服务平台相关 解全程电子化服务平台相关内容细节、希望能给您带来帮助。 新网 ◎ ♥ ■■ 百度快照                          | 详细内容资讯,帮您              | 7                   |
|          | 智能服务平台-全国统一管理平台 ② 最近5分钟前有人申请相关服务 智能服务平台、智能服务器、智能售后、全渠道统一管系统、全平台统一运营、全面提升企业运营管理模式<br>台、帮助企业构建全面管理平台 ③ 百度智能云 2022-02 ④ 广告 ④ (第) | 理统—配置.智能管<br>打造全面的智能运营 | 理<br>書 <del>平</del> |
|          |                                                                                                    |                        |                     |

步骤三: 登录"全程电子化服务平台"后,点击"个人登录" 或"企业登录"出现二维码 。

| 🧐 河南省企业登记全程电子化服务平台                                                                                                    | 82 操作指南   | 1     |
|----------------------------------------------------------------------------------------------------|-----------|-------|
|                                                                                                    | 登记须知      |       |
|                                                                                                    | 电子执照签名指南  |       |
|                                                                                                    | 办事指南      |       |
| ——————————————————————————————————————                                                                                                    | 咨询电话      |       |
| ドックケ イトッピ 回                                                                                                    | 表格下载      |       |
|                                                                                                    | 操作手册      |       |
|                                                                                                    | 实名认证      |       |
| 은 新用户注册 🖉 个人登录 🗈 企业登录 📰 更多服务                                                                                                    | 修改手机号码    |       |
| the later is a start whether the start whether it is a start whether it is a start wheth | CTID使用指引  |       |
| Life of the second second life of the second second s                                                                                                    | 个体智能审批指南  | S.A.  |
| A REAL PROPERTY AND A REAL PROPERTY AND A REAL | 掌上登记APP下载 | a dia |
| 语使用IPD及让上版本则读画出行动问<br>。这样会并他的条件想要。新DPD有                                                                                                    |           |       |

步骤四: 打开委托代理人(经办人)手机已经下载认证好的"河南掌上登记"APP 扫码功能,扫描弹出"个人登录"或"企业登录" 二 维码

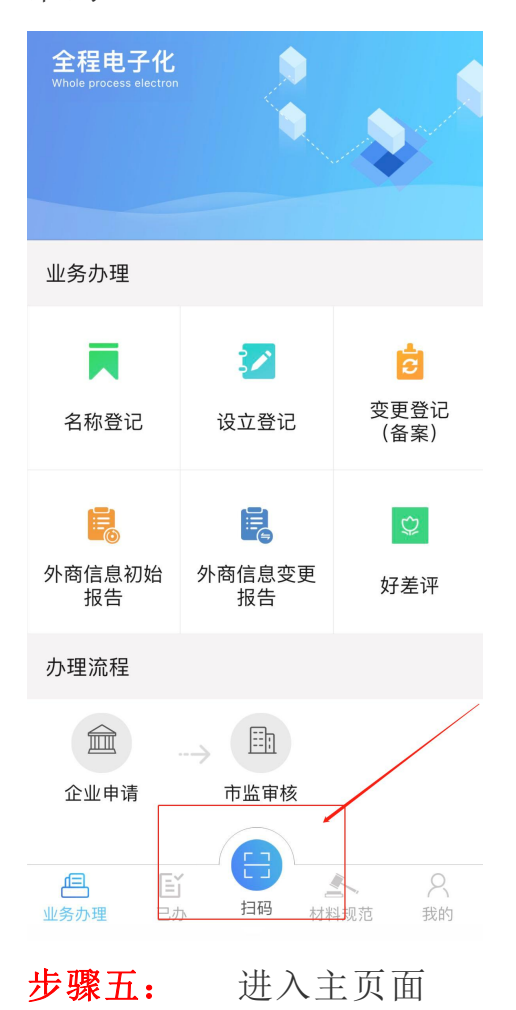

(一)点击"设立登记" 下图所示

| 😫 河南省企业                                    | 登记全程电子         | 化服务平      | 台        |          |          | A 首页   O | 退出 |
|--------------------------------------------|----------------|-----------|----------|----------|----------|----------|----|
| 茨迎您!<br>上次登录: 2022-02-11 13:22             | 业务办理           |           |          | /        |          |          |    |
| ₩<br>■<br>●<br>业务办理                        |                | 各称自主电报 (奈 | 设立登记     | 28次本西等记  | (名)      | こ        |    |
| <ul> <li>良,已办业务</li> <li>● 绑定企业</li> </ul> |                | 国本語<br>更) |          | E C      |          |          | 1  |
| 民 相关业务                                     | 股权出质设立登记       | 股权出质变更登记  | 股权出质注销登记 | 股权出质设立撤销 | 股权出质变更撤销 | 股权出质注销撤销 |    |
| ★ 用户信息维护                                   | C <sub>2</sub> | Ð         | Ŷ        | *        |          | a        |    |
| ▲ 线下登记授权                                   | ┃ 业务办理流程       |           | 2        | 3        | 4        |          |    |
| Δ – Π X                                    |                | 填写表单 -    | }        | > 初审     | ▶ 最终审核   |          |    |

- (二)打开后点击下图红圈内开始登记
  - ☑ 设立登记

| 没有名称                            | 已有名称                     | 不需要名称                                  |
|---------------------------------|--------------------------|----------------------------------------|
| R                               |                          |                                        |
| 需要企业名称,但是还设进行名称申请,<br>请点击此处开始办理 | 已经成功申请企业名称,请点击此处开始<br>办理 | 申请的企业不需要企业名称,例如无名<br>个体户、分公司等,请点击此处开始办 |
| 开始办理                            | 开始办理                     | 开始办理                                   |
|                                 | /                        |                                        |

(三)再点击左上角红色圆圈内的有限责任分公司

|          | ☑ 其他主体登记                                                                          | 公司设立登记请卢击            |
|----------|-----------------------------------------------------------------------------------|----------------------|
| 商事主体类型选择 |                                                                                   |                      |
| 内资       | 有限责任公司分公司 股份有限公司分公司 事业单位营业 社团法人营业 内资企业 经营单位(非法人) 合伙企业分支机构 个人独资企业分支机构 联营 股份制企业(引   | 2法人分支机构(非法人)<br>5法人) |
| 外资       | 外商投资企业分支机构 台、港、澳投资企业分支机构 外国 (地区) 公司分支机构<br>外国 (地区) 企业常驻代表机构 外国(地区)企业在中国境内从事生产经营活动 |                      |
| 农合       | 农民专业合作社分支机构                                                                       |                      |
| A./#     | 个体丁商户                                                                             |                      |

备注: 分公司类型请根据总公司类型选择(该流程仅供参考)

(四)进入信息完善页面,参照隶属企业信息准确详细填报

| 🤮 河南省企业登记全                                    | 程电子化服务平台 · · · · · · · · · · · · · · · · · · ·                                                                                                    |
|-----------------------------------------------|----------------------------------------------------------------------------------------------------|
| ♀当前位置:设立登记                                    |                                                                                                    |
| 🖌 1. 基本信息 🔷 2. 人员信息                           | - 🔪 3.补充信息 📏 4.多证合— 👌 5.证照分离 🔪 6.上传材料 👌 7.社保登记 👌 8.办税信息 ◯                                                                                              |
| * 分公司企业名称:                                    | 例如:北京**信息工程有限公司分公司                                                                                                    |
| * 隶属企业注册号<br>/统一社会信用代码:                       | 例如: 911101*****1992580                                                                                                    |
| * 隶属企业名称:                                     | 例如: 北京**信息工程有限公司                                                                                                    |
| * 隶属企业企业类型:                                   | 0                                                                                                    |
| * 隶属企业登记机关:                                   | D                                                                                                    |
| * 隶属企业营业期限:                                   | 经营期限起: 经营期限起公共 💼 至 💼 🔿 长期                                                                                                    |
| *企业住所:                                        | 0                                                                                                    |
| * 生产经营地:                                      | 例如:北京市东城区 📝 请选择街道 ∨ 例如:**路**号                                                                                                    |
| * 核算方式:                                       | ○ 独立核算 ○ 非独立核算                                                                                                    |
| * 从业人数:                                       | 例如: 1                                                                                                    |
| * 邮政编码:                                       | 例如: 100000                                                                                                    |
| * 移动电话:                                       | 例如1: 132****6625                                                                                                    |
| * 企业类型:                                       | 企业类型选择                                                                                                    |
| * 行业类型:                                       |                                                                                                    |
| * 经营花图:<br>(代提《国民经济行<br>业分类》、有关现定<br>和公司重程填写) | 已经取得制置许可的,您可以根据许可文件批准内容 添加前置许可经营项目<br>点击下方文本框可以添加,修改经营范围相关信息:<br>(企业依法自主选择经营项目,开展经营活动;依法须经批准的项目,经相关<br>部门批准后依批准的内容开展经营活动;不得从事本市产业政策菜上和限制关<br>项目的经营活动。) |
| * 营业期限:                                       | ○ 长期 ○ 按年限 年 ○ 按日期(経営期限止)                                                                                                    |
| 是否需要纸质营业执照:                                   | ● 是 ○ 否 * 申请执照副本数量(个): 例如: 1                                                                                                    |
| * 登记机关/市场监管所:                                 |                                                                                                    |
|                                               | 保存并下一步 返回                                                                                                    |

(五) 基本信息填写完毕保存后,完善分公司住所基本信息

| * 经营场所(主要经营场<br>所):       |     |               |  |
|---------------------------|-----|---------------|--|
| 所在经济开发区:                  | 1   |               |  |
| *是否住宅: 〇 是                | • 否 |               |  |
| *是否一址多照: 〇 是              | • 否 |               |  |
| * 是否持有不动产证: 🔘 🗄           | • 否 |               |  |
| *使用面积 (m <sup>2</sup> ) : |     | 请输入使用面积 (平方米) |  |
| * 房屋提供者:                  |     |               |  |
| 房产证编号:                    |     |               |  |
| * 使用方式:                   |     | ~             |  |

(六)新增完善分公司负责人信息。确认无误后点击保存并下一步

| 1.基本信息 🛛 🗶 2.人员信号 |           | ~            |
|-------------------|-----------|--------------|
| 这个是放置表单的温馨提示内容    |           |              |
| 负责人信息             |           | 新增           |
|                   | 暂无数据!     |              |
| 联络员信息             |           |              |
| 🛄 🚨 职位:联络员        | III 证件号码: | 🧏 修改 \min 删除 |
| 财务负责人信息           |           |              |
| ▲ 职位:财务负责人        | 🖪 证件号码    | 🧏 修改 🔲 删除    |
| 委托代理人             |           |              |
| ▲ 职位:委托代理人        | 🖴 证件号码    | 民 查吞         |

(七)填写补充信息,确认无误后保存并下一步

| 是否建立党组织建制:                       | ā 🛛                             | 素因其是否建立党组织建制       |
|----------------------------------|---------------------------------|--------------------|
| * 党员(预备党员)人数:                    | 0                               | 建筑人民县(行台文田)人政      |
| 本年报年度坦建党组织标志:                    | a V                             | 请这样本中版中是相论克服积后志    |
| 法定代表人党员标志:                       | a 🗸                             | 编选择法定代表人党首标表       |
| 法定代表人党组织书记标志 :                   | a 🗸                             | 调点评点空代本人支班所中记任志    |
| 常語:100人以上(含100,<br>常支部:1人以上50人以下 | 人): 党老安:50人以上(含50人)100人以下;<br>; |                    |
| 广展信息                             |                                 |                    |
| *安置下岗失业人员:                       | 0                               | 请联入安置下成失业人员        |
| * 高校学业生人数:                       | 0                               | 建始入高校学业生人员         |
| 設华业生参入投资(申办)人数:                  | 0                               | 清给人局校学业生参人投资(参方)人数 |
| *是否出口创汇企业:                       | ◎ 是 ● 否                         | 被法律是否出口但它企业        |
| * 下岗失业人员参入投资人数:                  | 0                               | 诸马人下帝天立人苗家人臣宜人政    |
| * 下岗失业人员在此从业人数:                  | 0                               | 编辑入于教史业人员在此从业人政    |
| * 嘉校毕业生在此从业人数:                   | 0                               | 诸国人间校中业生在此从业人政     |
| * 投资人数:                          | ٥                               | MMARRAR            |
| * 雇工人数:                          | 0                               | <b>通路入班工人的</b>     |
| 宫业执程领取方式                         |                                 |                    |
| 8时以选择正工商人员将组织的相同                 | 我的指定的说明人处,若不需要可不竭               |                    |
| 选择领取方式                           |                                 | 清适择核政方式            |
| 补充法定代表人/执行事务合伙                   | に人信息                            | ~ 占丰               |
| <b>录篇企业</b> 名称:河                 |                                 | лаш                |

(八)多证合一,如有需要勾选的进行勾选,没有就直接保存并一步。

(九)在"其他"上传材料 总公司营业执照原件

(十)点击电子签名,自然人选择**手写签名**,或短信通知签名。 使用签名本人手机认证注册好的"河南掌上登记"APP 扫描弹出的二 维码进行签名。

总公司点"电子营业执照签名",使用总公司(法定代表人)在手机上已下载注册认证成功,绑定企业信息的"电子营业执照小程序" 扫描弹出的二维码签名。签名完成后,点击"提交" (十一)签名完成,点击提交,等待审核结果

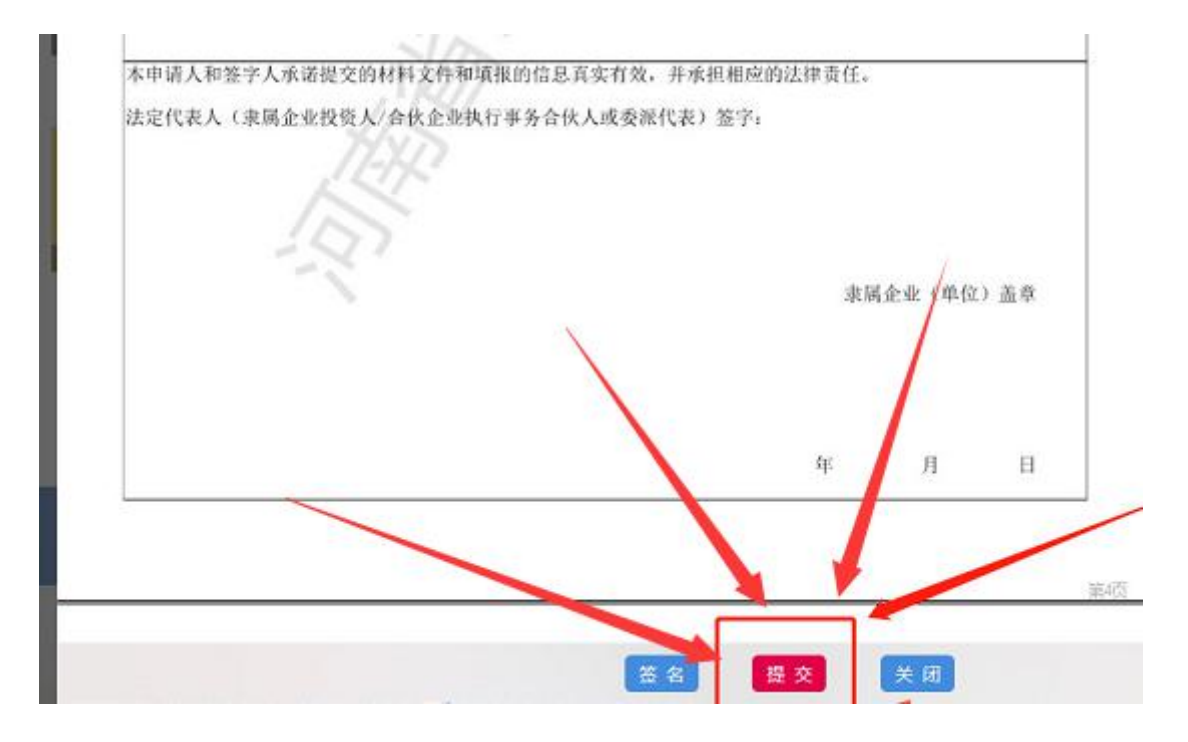